# **OPERATION MANUAL**

Due to our continuous improvement programs, all models, operation, and/or specifications are subject to change without prior notice.

RLS201103 En.A

| Y | our spa | control | system | model: |
|---|---------|---------|--------|--------|
|   | VS/GS5  | 01Z     |        |        |
|   | VS/GS5  | 10SZ    |        |        |
|   | VS/GS5  | 23DZ    |        |        |
|   | GL8000  |         |        |        |
|   | Other:  |         |        |        |

## **Table of Contents**

| Electrical Installation          |
|----------------------------------|
| Requirements2                    |
| Electrical Service Configuration |
| Options7                         |
| Operating                        |
| Instructions10                   |
| Troubleshooting                  |
| 16                               |

## Electrical Installation Requirements

It is the responsibility of the spa owner to ensure that a qualified and licensed electrician performs the electrical installation. And this installation must be in accordance with the National Electrical Code; local and state electrical codes. The following information is provided for hooking up the electrical power supply to your new spa.

**AWARNING:** Do not turn on the power to your spa until you are told to do so later in this **Operation** Manual. Improper electrical connections may damage the equipment, cause injury, cause a fire, and void your spa warranty.

**IMPORTANT:** The spa must be wired with a RCD breaker. And the power supplied to the spa must be on a dedicated RCD protected circuit with no other appliances. Failure to do so will cause equipment damage and will not be covered under your warranty.

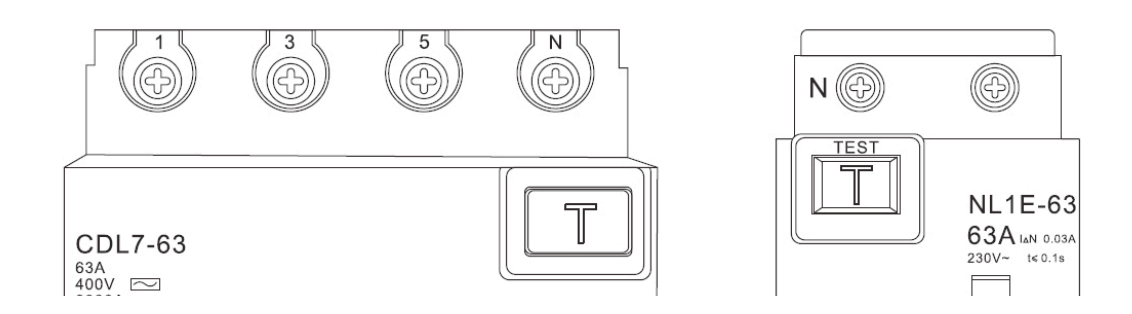

| Voltage            | Voltage Amp. Phase(s) Bre |   | Breaker Size | Wire Size                |
|--------------------|---------------------------|---|--------------|--------------------------|
| /Frequency         |                           |   | (Amp./RCD)   |                          |
| 220V~240V, 50/60Hz | 10A                       | 1 | 1x20A        | 3 x 4.0 mm <sup>2</sup>  |
| 220V~240V, 50/60Hz | 16 A                      | 1 | 1x30A        | 3 x 6.0 mm <sup>2</sup>  |
| 220V~240V, 50/60Hz | 32A                       | 1 | 1x60A        | 3 x 10.0 mm <sup>2</sup> |
| 220V~240V, 50/60Hz | 42A                       | 1 | 1x60A        | 3 x 10.0 mm <sup>2</sup> |
| 220V~240V, 50/60Hz | 16A                       | 2 | 2x30A        | 5 x 6.0 mm <sup>2</sup>  |
| 380V, 50/60Hz      | 16A                       | 3 | 3x30A        | 5 x 6.0 mm <sup>2</sup>  |
| 380V, 50/60Hz      | 32A                       | 3 | 3x60A        | 5 x 10.0 mm <sup>2</sup> |

Circuit breaker selection and wiring requirements (Tab0):

#### REQUIREMENTS

**ACaution:** Your spa must be wired by a qualified and licensed electrician, and according to the instructions below. Failure to do so will terminate all warranties.

(1) The spa must be hard wired to the power supply, with no plug-in connections, extension cords, or sharing of service.

(2) The spa requires that you run 6mm<sup>2</sup> solid copper wire, depending on the size of the residual current device (RCD) that you use. Please refer to Tab0 for details. Do

not use aluminous wire. Do not use aluminous wire.

(3) The power supply must have a suitable residual current device (RCD). This could be used as the shut-off switch, which must be installed in plain view of the spa. This electrical service must be readily accessible to the spa owner, but must not be within 5 feet (1.5m) of the spa.

(4) Use only non-metallic conduit and fittings while installing power to your spa.

(5) After your spa has been positioned, route lines through the knockout on the left or right front corner of your spa.

(6) Connect the electrical power to your spa.

#### **ELECTRICAL CONNECTIONS**

To hook up your spa, please follow the instructions below:

1. Remove the screws and cabinet panel on the side of the spa under the topside control panel, and then set the cabinet panel aside.

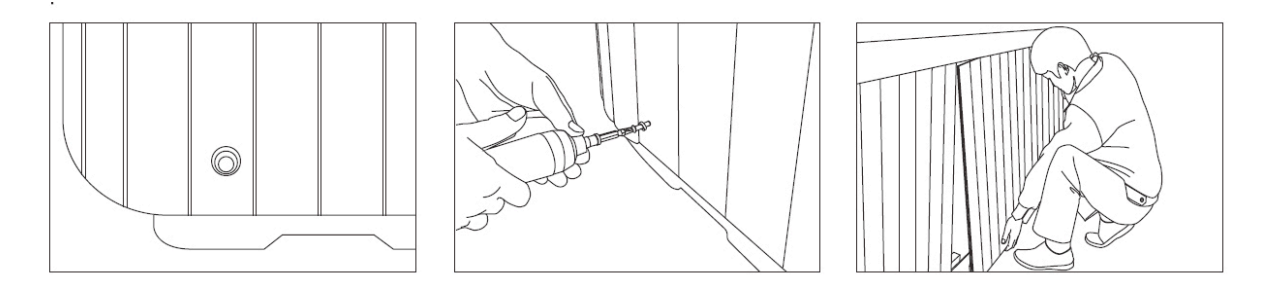

2. After removing the cabinet panel, locate the electrical control box. Loosen the screws on the front of the control box. Remove the screws and the control box cover.

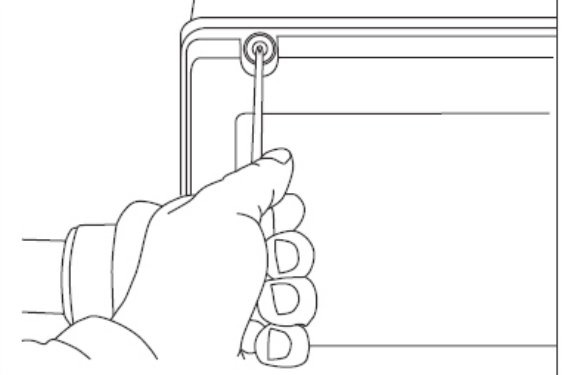

3. Run a flexible non-metallic conduit from the power source to the spa, through the hole in the left or right front corner and into the electrical control box.

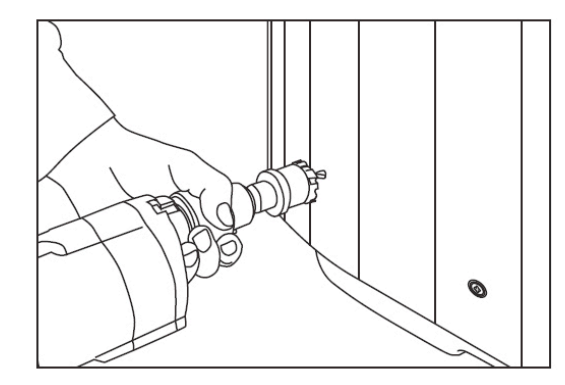

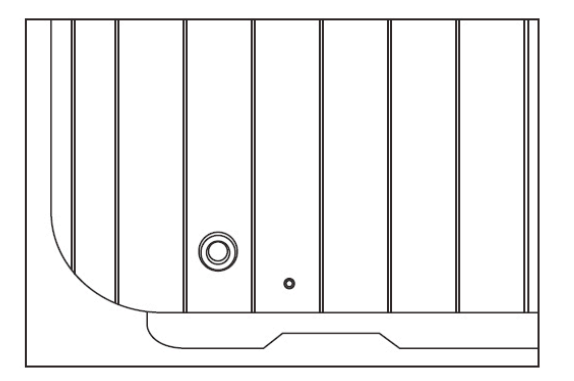

4. After pulling all lead wires through the non-metallic conduit, strip 10mm of insulation off one end of each lead wires.

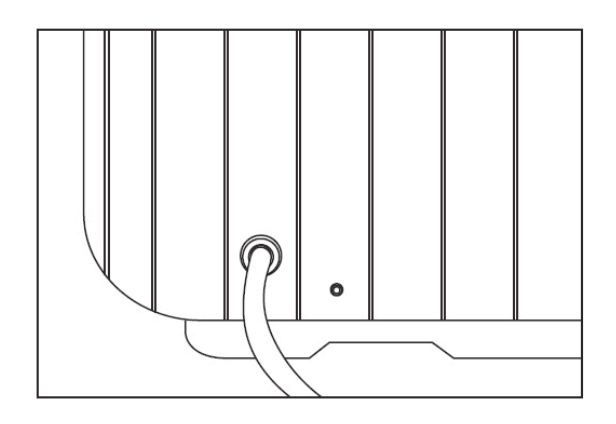

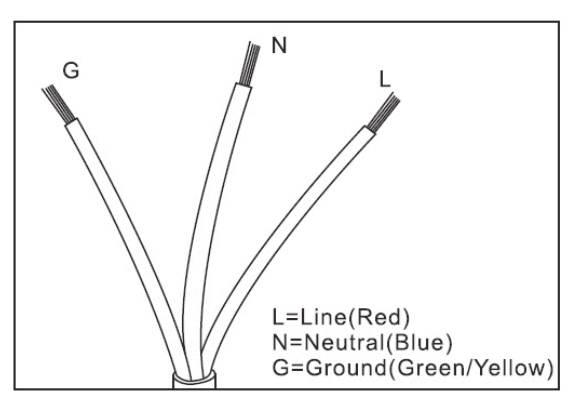

5. Connect the lead wires to the proper terminals as indicated by the wiring diagram on the back of the control box cover. Make sure the wires are properly tightened.

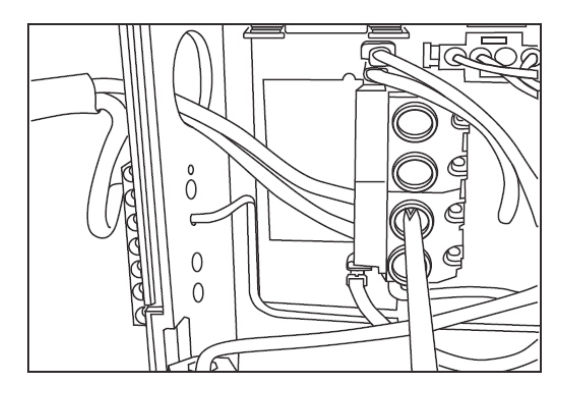

6. A grounding lug has been provided on the exterior of the control box to allow connection of a ground wire to a local grounding point to be established in

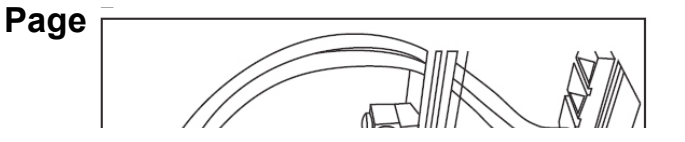

compliance with the National Electric Code (NEC) and all local codes.

- 7. Close the control box cover and secure with screws.
- 8. Electrical connection is now complete.

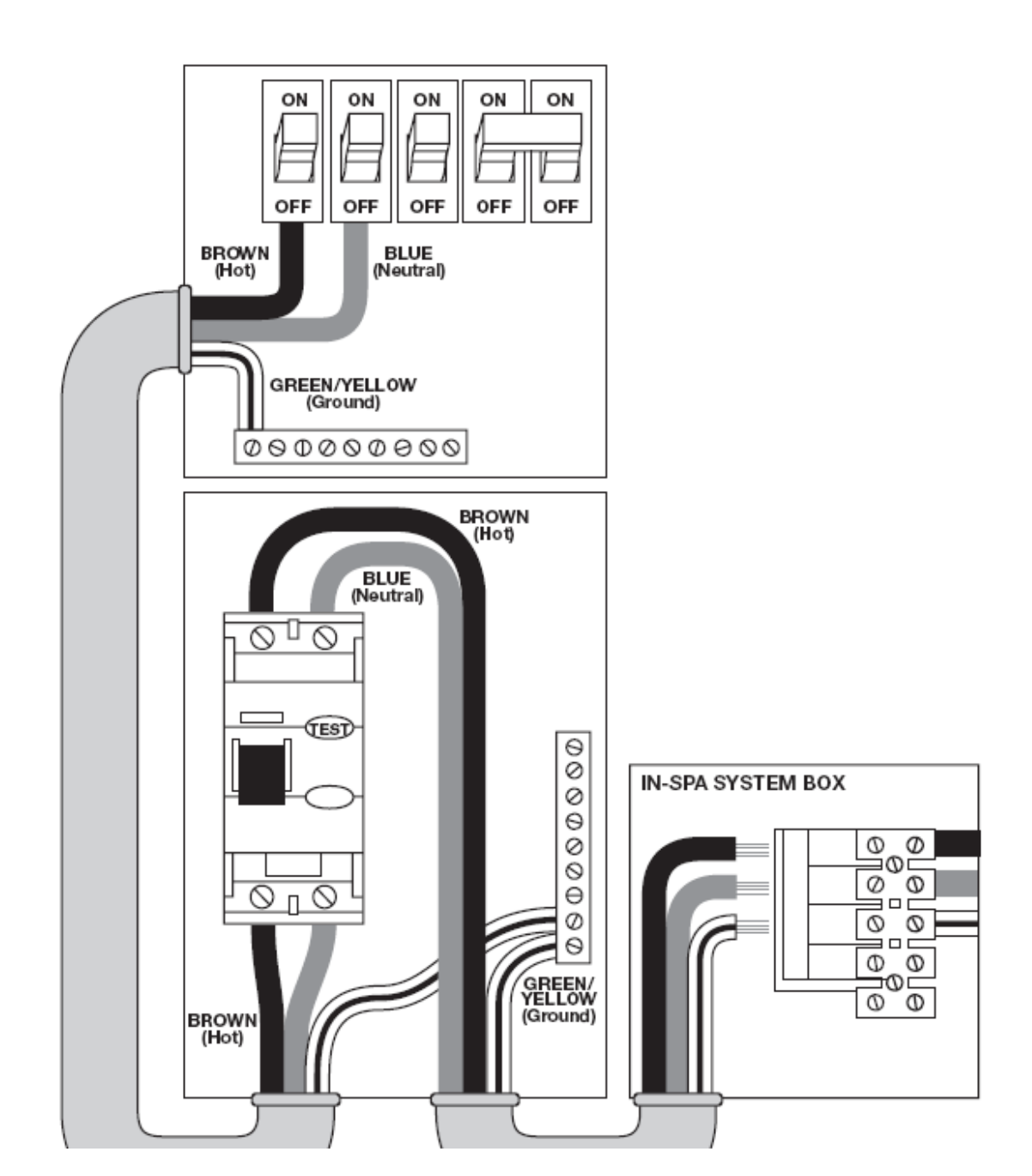

NOTE: This wiring diagram is meant as a guide only and not as instructions on how to wire the RCD. Different brands of RCD may be wired differently. The RCD must be wired by a qualified and licensed electrician.

## Electrical Service Configuration Options

**Default Setting:** 

] Single Service (1 x 16 Amp)

Single Service (1 x 32 Amp)

] Dual Service (2 x 16 Amp)

3-Phase Service (3 x 16 Amp)

3-Phase Service (3 x 32Amp)

#### Single Service (1 x 16 Amp or 1 x 32 Amp)

3 Wires (1 Line + 1 Neutral + 1 Protective Earth)

Protective Earth wire (Green/Yellow) must be connected to system ground terminal as marked.

All equipment (pumps, blower, and heater) runs on service line L1.

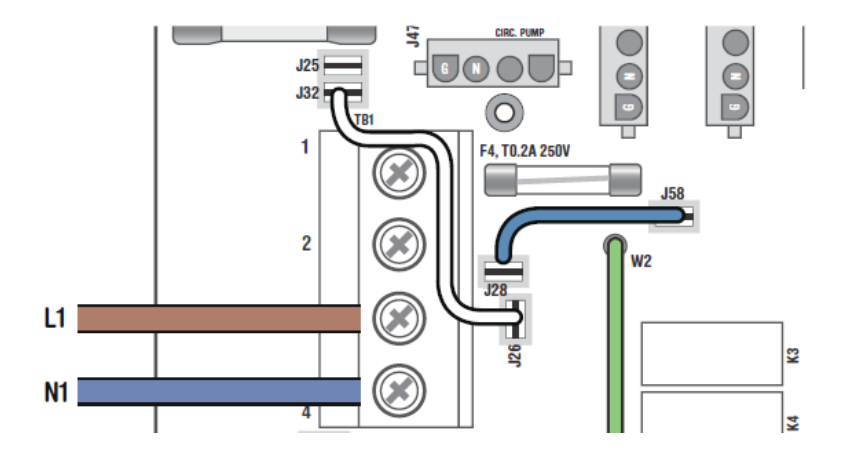

NOTE: Original wiring diagram is attached to the back of the control box cover.

#### GL8000 system:

For 1 x 16 Amp Service: DIP Switch A2, A3 and A4 must be OFF. For 1 x 32 Amp Service: DIP Switch A2, A3 and A4 can be ON.

#### Dual Service (2 x 16 Amp)

5 Wires (2 Lines + 2 Neutrals + 1 Protective Earth)

Protective Earth wire (Green/Yellow) must be connected to system ground terminal as marked.

## The heater runs on service line L1, while all other equipment, such as pumps and blowers, run on service line L2.

Completely remove the white wire from J26 and J32, or J25.

Note: Some terminals are electrically identical. The white wire may be attached to either terminal before removal.

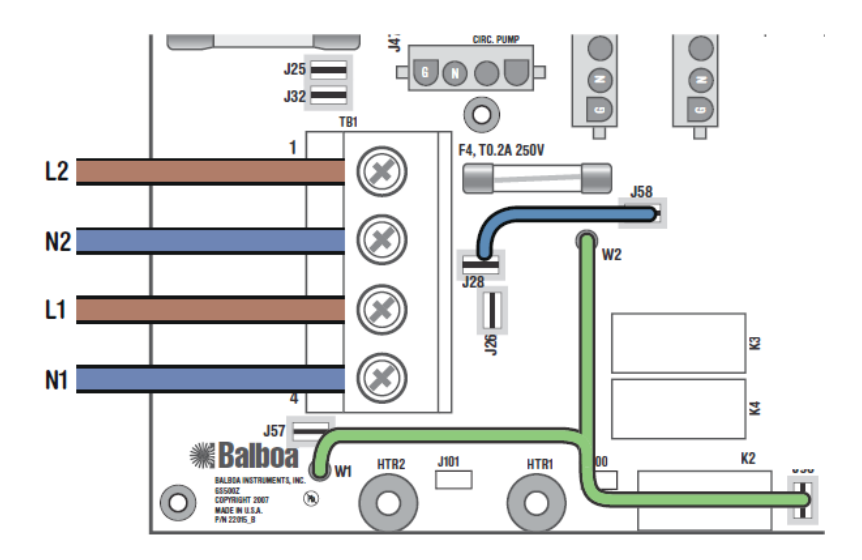

NOTE: Original wiring diagram is attached to the back of the control box cover.

VS/GS5xxZ system: DIP Switch A10 must be OFF

#### GL8000 system :

DIP Switch A2, A3 and A4 can be ON.

#### 3-Phase Service (3 x 16 Amp or 3 x 32 Amp)

5 Wires (3 Lines + 1 Neutral + 1 Protective Earth)

Protective Earth wire (Green/Yellow) must be connected to system ground terminal as marked.

**MIMPORTANT:** Service MUST include a neutral wire, with a line to neutral voltage of 230VAC.

The heater runs on service line L1. All main-board equipments run on service line L3. Addtional equipment, such as expansion boards, run on service line L2.

Completely remove the white wire from J26 and J32, or J25.

Completely remove the blue wire from J28 and J58 or J57.

#### VS/GS system:

If an expansion board is installed, black wire must connect to J28 (Line L2) only.

#### GL8000 system:

Move the brown wire from J23 or J32 to J28.

Note: Some terminals are electrically identical. The white wire may be attached to either terminal before removal.

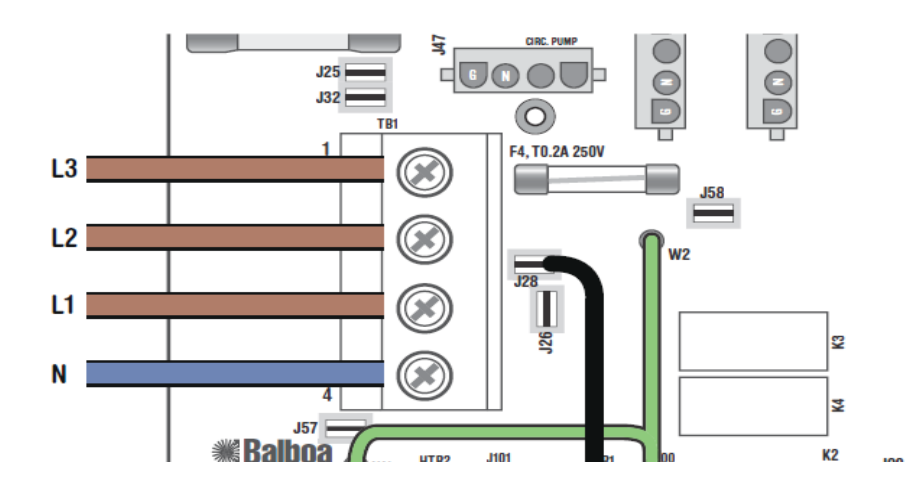

To an optional fuse-protected expansion board. NOTE: Original wiring diagram is attached to the back of the control box cover.

VS/GS5xxZ system: DIP Switch A10 must be OFF GL8000 system: DIP Switch A2, A3 and A4 can be ON. DIP Switch A11 must be OFF.

## **Operating Instructions**

Panel layout (Button shapes and labels may vary)

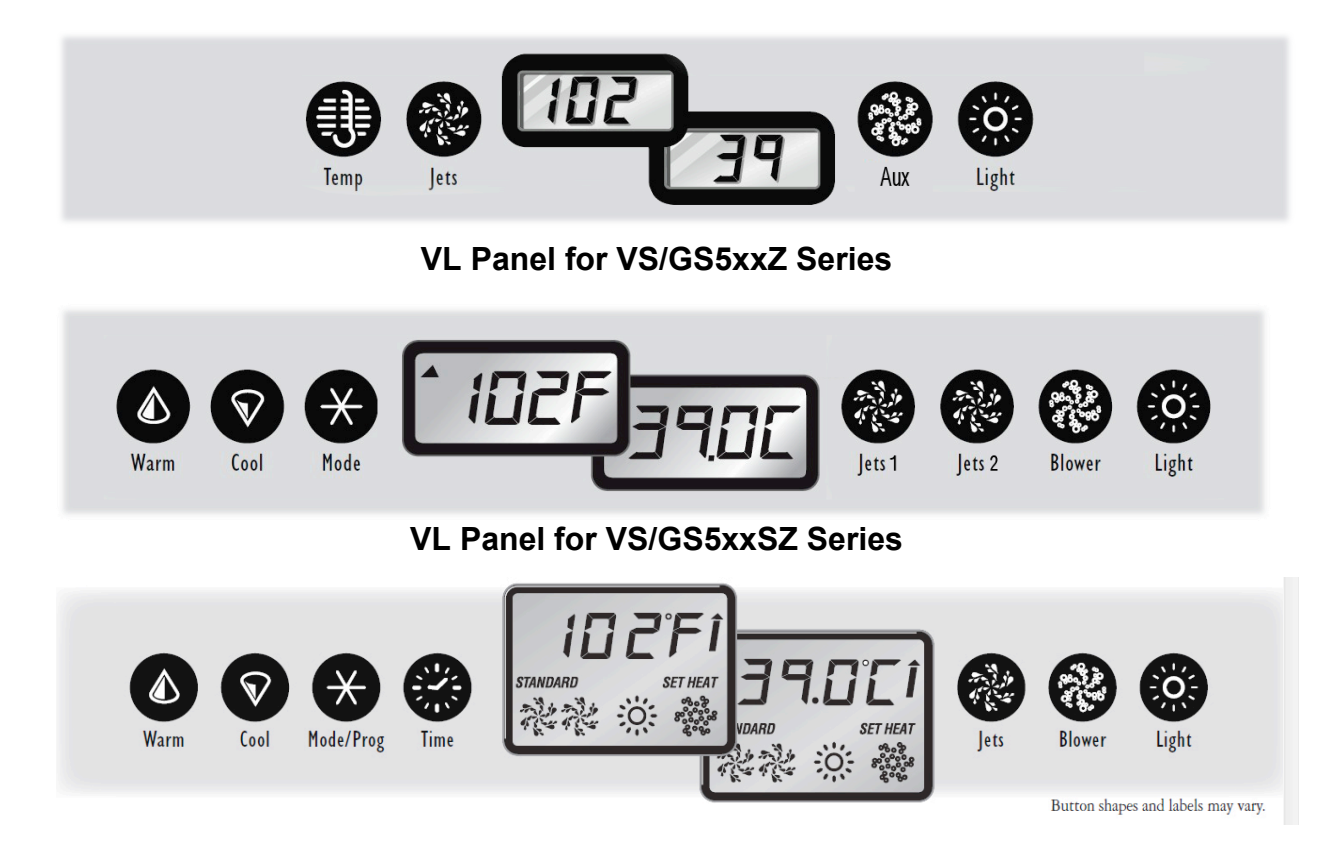

#### VL Panel for VS/GS5xxDZ Series

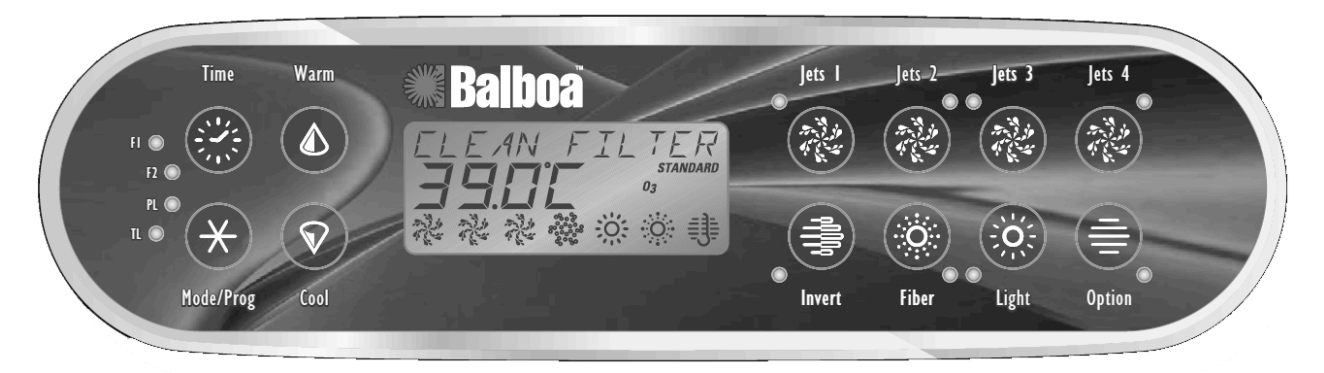

**ML Panel for GL Series** 

#### **Initial Start-up**

When your spa is first actuated, it will go into Priming mode (after displaying some configuration information). The Priming mode will last for less than 5 minutes and then the spa will begin to heat the spa and maintain the water temperature in the Standard mode. You can exit Priming mode early by pressing "Temp" or "Warm" or "Cool" button.

#### **Temp Set** (80°F - 104°F / 26°C - 40°C)

The start-up temperature is set at 100.4°F/38°C. The last measured water temperature is constantly displayed on the LCD.

NOTE: The water temperature displayed is current only when the pump has been running for at least 2 minutes.

**Standard Mode** maintains set temperature. "**St**" or "**Std**" or "**STANDARD**" will be displayed momentarily when you switch into Standard Mode.

**Economy Mode** heats the spa to the set temperature only during filter cycles. "**Ec**" or "**ECONOMY**" will display when water temperature is not current, and will alternate with water temperature when the pump is running.

#### (GL8000 system only):

Press "Jets 1" while in Economy mode puts the spa in **Standard-In-Economy mode**, Which operates the same as Standard Mode, then reverts to Economy Mode automatically after 1 hour. Both the "STANDARD" and "ECONOMY" icons display in this mode. During this time, a press of the "Mode/Prog" button will revert to Economy Mode immediately.

**Sleep Mode** heats the spa to within 20°F/10°C of the set temperature only during filter cycles. **"SL"** or **"SLP"** will display when water temperature is not current, and will alternate with water temperature when the pump is running.

#### Standby Mode(GL8000 system only)

Pressing "Warm" or "Cool" then "Jets 2" will turn off spa functions temporarily. This is helpful when changing a filter. Pressing any button resets the spa. Or system will revert to previous mode after 1 hour.

#### **Preset Filter Cycles**

#### (For VS/GS5xxZ and VS/GS5xxSZ series only)

The first preset filter cycle begins 6 minutes after the spa is powered up. The second preset filter cycle begins 12 hours later. Filter duration is programmable for 2, 4, 6, or 8 hours or for continuous filtration (indicated by "**FC**" or "**F1LC**"). The default filter time is 4 hours for circulation systems.

For circulation systems, the circ pump and the ozone generator run 24 hours. In hot environments, the circ pump may turn off for 30 minute periods, except during filter cycles. At the beginning of each filter cycle all other equipment will run briefly to purge the plumbing.

#### (For VS/GS5xxDZ series or GL8000)

The first preset filter cycle starts at 8:00 AM and ends at 10:00 AM. The second preset filter cycle starts at 8:00 PM and ends at 10:00 PM.

For non-circ systems, low-speed pump 1 and the ozone generator (if installed) run

during filtration.

**For 24 hour circulation systems**, the circ pump and the ozone generator (if installed) run 24 hours. In hot environments, the circ pump may turn off for 30 minute periods, except during filter cycles.

**For non-24 hour circulation systems**, the circ pump and ozone generator (if installed) run during filtration ( and may also run automatically at other times).

At the beginning of each filter cycle all other equipment will run briefly to purge the plumbing.

|                    | VS/GS5xxZ                                   | VS/GS5xxSZ                                              | VS/GS5xxDZ or<br>GL8000                              |  |
|--------------------|---------------------------------------------|---------------------------------------------------------|------------------------------------------------------|--|
| Temp<br>Sotting:   | Press "Temp" button once to                 | Press "Warm" or                                         | Press "Warm" or "Cool"                               |  |
| Setting:           | display the set temperature.                | "Cool" button once to                                   | button once to display the                           |  |
| Note: After        | Press this button a second                  | display the set                                         | set temperature. press a                             |  |
| three              | time before the display stops               | temperature. press a                                    | temperature button again                             |  |
| seconds, the       | flashing. Each press of the                 | temperature button                                      | before the display stops                             |  |
| display will       | button will continue to either              | again before the                                        | flashing.                                            |  |
| stop flashing      | raise or lower the set                      | display stops flashing.                                 |                                                      |  |
| and begin to       | temperature. If the opposite                |                                                         |                                                      |  |
| display the        | direction is desired, allow the             |                                                         |                                                      |  |
| current spa        | display to revert to the                    |                                                         |                                                      |  |
| temperature.       | current water temperature                   |                                                         |                                                      |  |
|                    | and done as above.                          |                                                         |                                                      |  |
| Mode<br>Setting    | Press "Temp", then press<br>"Light" button. | Press "Warm" or<br>"Cool", then press<br>"Mode" button. | Press "Warm" or "Cool",<br>then press "Mode" button. |  |
| Filter             | Press "Temp" button, then                   | Press "Warm" or                                         | Press "Time", "Mode/Prog",                           |  |
| Cycles<br>Setting: | "Jets" button. Press "Temp"                 | "Cool" button, then                                     | "Mode/Prog", "Mode/Prog"                             |  |
|                    | button to adjust. Press "Jets"              | "Jets1" button. Press                                   | within 3 seconds. "SET                               |  |
|                    | button to exit the                          | "Warm" or "Cool"                                        | START FILTER 1" appear.                              |  |
|                    | programming mode.                           | button to adjust.                                       | Press "Up" or "Down" to                              |  |

#### **Button Function**

|  | Press  | "Jets1" | button | reset the filter start time. |
|--|--------|---------|--------|------------------------------|
|  | to     | exit    | the    | Press "Mode/Prog" to see     |
|  | progra | mming n | node.  | "SET STOP FILTER 1" and      |
|  |        |         |        | adjust as done above.        |
|  |        |         |        | Same process as to           |
|  |        |         |        | "SET START FILTER 2"         |
|  |        |         |        | and                          |
|  |        |         |        | <b>"SET STOP FILTER 2</b> "  |

#### Jets/Jets1/Jets2/Jets3/Jets4 (If equipped)

Press the button once to turn the water pump on. Press the button a second time to turn the water pump off. And to shift between low and high speeds if it is a two-speed pump.

NOTE: If left running, the water pump will automatically turn off after 15 minutes.

### 🛞 Blower (If equipped)

Press the button once to turn the blower on. Press the button a second time to turn the blower off.

NOTE: If left running, the blower will automatically turn off after 15 minutes.

### 🛞 Aux (If equipped)

Press the button once to turn the aux device on. Such as blower or pump. Press the button a second time to turn it off.

NOTE: If left running, the aux equipment will automatically turn off after 15 minutes.

## 🔅 Light

Press the "Light" button to turn the spa light on or off. To select a specific color, simply press the "Light" button to turn off the spa light, immediately press it again to change the spa light to the next color selection. Continue until the desired color is reached. NOTE: If the spa light is left on, it will automatically turn off after 4 hours.

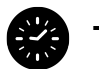

#### Time

When time hasn't been programmed, the "TIME" icon flashes. To set the time, press "Time" then "Mode/Prog". Use the "Warm" and "Cool" buttons to adjust time.

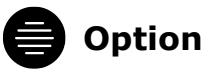

Press the "Option" button once to turn the option equipment on or off. Such as Blower.

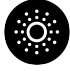

#### Fiber

If a fiber-optic light with wheel is installed, press the "Fiber" button once to start the light and wheel, press it again to stop the wheel, and then again to turn the light off.

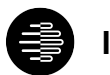

#### Invert

Press the "Invert" button to change the numbers in the display to read upside down. Press again to return the display to its normal right-side-up display.

#### Freeze Protection (GL8000 system only)

If the temperature sensors within the heater detect a low enough temperature, then the pump(s) and the blower automatically activate to provide freeze protection. The pump(s) and blower will run either continuously or periodically depending on conditions.

#### Locking the Panel (GL8000 system only)

Press "Time" "Jets 1" then "Warm" within 3 seconds.

When locked, the PL "PL" light will light. All buttons are frozen except the "Time" button. To unlock the panel, press "Time" "Jets 1" then "Cool".

#### Locking the Set Temperature (GL8000 system only)

Press "Warm" or "Cool" then "Time", "Jets 1" and "Warm" within 3 seconds to activate the lock. The TL "TL" light will light when the set temperature is locked.

Clean-up Cycle (optional, GL8000 system only)

When a pump or blower is turn on by a button press, a clean-up cycle begins 30 minutes after the pump or blower is turned off or times out. The pump and the ozone generator will run for one to four hours. (You can change this setting)

## Troubleshooting

Should you experience and problem whatsoever, please do not hesitate to contact your spa dealer. Here are some tips to help you to diagnose and rectify more common sources of trouble yourself, if you choose to do so.

| Message |         |        | Meaning                       | Action Required                 |  |
|---------|---------|--------|-------------------------------|---------------------------------|--|
| VS/GS5  | VS/GS5x | GL8000 |                               |                                 |  |
| ххZ     | xSZ/DZ  |        |                               |                                 |  |
|         |         |        | No message on display.        | The control panel will be       |  |
|         |         |        | Power has been cut off to the | disabled until power returns.   |  |
|         |         |        | spa.                          | Spa settings will be preserved  |  |
|         |         |        |                               | until next power up.            |  |
|         |         |        |                               |                                 |  |
| _       |         |        | Temperature unknown.          | After the pump has been         |  |
|         |         |        |                               | running for 2 minutes, the      |  |
|         |         |        |                               | current water temperature will  |  |
|         |         |        |                               | be displayed.                   |  |
|         |         |        |                               |                                 |  |
| HH      | OHH     | HTR    | "Overheat" - The spa has shut | DO NOT ENTER THE                |  |
|         |         | TEMP   | down. One of the sensors has  | WATER. Remove the spa           |  |
|         |         | LMT    | detected 118°F/47.8°C at the  | cover and allow water to cool.  |  |
|         |         |        | heater.                       | Once the heater has cooled,     |  |
|         |         |        |                               | reset by pushing any button. If |  |

|    |     |                               |                                                                                                    | spa does not reset, shut off<br>the power to the spa and call<br>your dealer or service<br>organization.                                                                                                    |
|----|-----|-------------------------------|----------------------------------------------------------------------------------------------------|----------------------------------------------------------------------------------------------------|
| ОН | OHS | SPA<br>TEMP<br>LMT            | "Overheat" - The spa has shut<br>down. One of the sensors has<br>detected that the spa water is<br>110°F/43.5°C.                                                            | DO NOT ENTER THE<br>WATER. Remove the spa<br>cover and allow water to cool.<br>At 107°F/41.7°C, the spa<br>should automatically reset. If<br>spa does not reset, shut off<br>the power to the spa and call<br>your dealer or service<br>organization. |
| SA | SnA | SENSOR<br>A<br>SERVICE<br>RQD | Spa is shut down. The sensor<br>that is plugged into the<br>Sensor "A" jack is not<br>working.                                                                              | If the problem persists,<br>contact your dealer or service<br>organization. (May appear<br>temporarily in an overheat<br>condition.)                                                                                                    |
| Sb | Snb | SENSOR<br>B<br>SERVICE<br>RQD | Spa is shut down. The sensor<br>that is plugged into the<br>Sensor "B" jack is not<br>working.                                                                              | If the problem persists,<br>contact your dealer or service<br>organization. (May appear<br>temporarily in an overheat<br>condition.)                                                                                                    |
| Sn | SnS | SENSOR<br>SYNC                | Sensors are out of balance. If<br>alternating with spa<br>temperature, it may just be a<br>temporary condition. If<br>flashing by itself, spa is shut<br>down.              | If the problem persists, contact your dealer or service organization.                                                                                                    |
| HL | HFL | HTR<br>FLOW<br>LOW            | A significant difference<br>between temperature sensors<br>has been detected. This could<br>indicate a flow problem.                                                        | If the water level is normal,<br>make sure all pumps have<br>been primed. If problem<br>persists, contact your dealer<br>or service organization.                                                                                                    |
| LF | LF  | LOW<br>FLOW                   | Persistent low flow problems.<br>(Displays on the fifth<br>occurrence of HL message<br>within 24 hours.) Heater is<br>shut down, but other spa<br>functions continue to run | Follow action required for HL<br>message. Heating capability<br>of the spa will not reset<br>automatically; you may press<br>any button to reset.                                                                                                    |

|    |     |                                                          | normally.                                                                                                    |                                                                                                    |
|----|-----|----------------------------------------------------------|----------------------------------------------------------------------------------------------------|----------------------------------------------------------------------------------------------------|
| dr | dr  | HEATER<br>MAY BE<br>DRY<br>WILL<br>RETEST<br>SHORTL<br>Y | Possible inadequate water,<br>poor flow, or air bubbles in<br>detected in the heater. Spa is<br>shut down for 15 minutes. | If water level is normal, make<br>sure all pumps have been<br>primed. Press any button to<br>reset. This message will reset<br>within 15 minutes. If problem<br>persists, contact your dealer<br>or service organization.                                                                                                    |
| dy | dry | HEATER<br>DRY<br>SERVICE<br>RQD                          | Inadequate water detected in<br>heater. (Displays on third<br>occurrence of dr message.)<br>Spa is shut down.             | Follow action required for dr<br>message. Spa will not<br>automatically reset. Press any<br>button to reset manually.                                                                                                    |
| IC | ICE | FREEZE<br>COND                                           | "Ice" - Potential freeze<br>condition detected.                                                                           | No action required. All<br>equipment will automatically<br>activate regardless of spa<br>status. The equipment stays<br>on 4 minutes after the sensors<br>detect that the spa<br>temperature has risen to<br>45°F/7.2°C or higher. An<br>optional freeze sensor may be<br>added to protect against<br>extraordinary freeze<br>conditions. Auxiliary freeze<br>sensor protection is advisable<br>is colder climates. See your<br>dealer for details. |
|    |     | PRIMING<br>MODE<br>TAKES 4<br>MIN                        | When your spa is first actuated, it will go into priming mode.                                                            |                                                                                                    |
|    |     | HEATER<br>DRY<br>SERVICE<br>RQD                          | Inadequate water detected in<br>heater. (Displays on third<br>occurrence of dr message.)<br>Spa is shut down.             | Follow action required for dr<br>message. Spa will not<br>automatically reset. Press any<br>button to reset manually.                                                                                                    |
|    |     | DRAININ<br>G<br>CHKSUM                                   | The pump is on during<br>Standby Mode to assist in<br>draining the spa<br>Firmware install problem                        | Pres Jets 1 to turn of the<br>pump when water has drained<br>(or power of the spa)<br>Contact your dealer or service                                                                                                    |
|    |     | FAIL                                                     |                                                                                                    | organization.                                                                                                    |

|  | CONFIG  | Configuration    | error.  | Spa | Contact your deale | r or service |
|--|---------|------------------|---------|-----|--------------------|--------------|
|  | ERROR   | cannot start up  |         |     | organization.      |              |
|  | GFCI    | Spa could not tr | ip GFCI |     | Contact your deale | r or service |
|  | FAILURE |                  |         |     | organization.      | Continued    |
|  |         |                  |         |     | operation may be u | insafe.      |